# Prijava na neobvezne izbirne predmete 4., 5. in 6. razred

Na portalu eAsistent za starše se po prijavi starša v portal v zavihku **Pregled** izpiše, da je možno izpolniti in oddati prijavnico za neobvezne izbirne predmete. S klikom na gumb **Izberi predmete** se odpre seznam neobveznih izbirnih predmetov, na katere lahko prijavite svojega otroka.

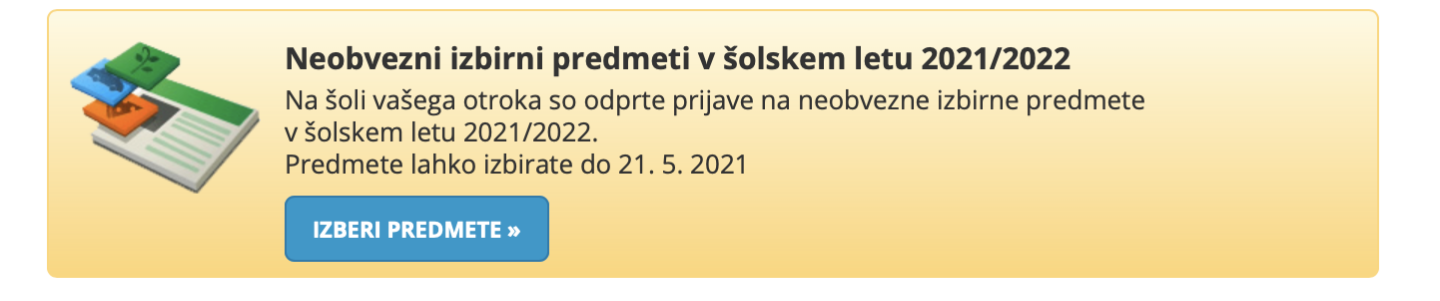

### Odpre se obrazec za izbiro predmetov. Pozorno preberite navodila.

📃 Neobvezni izbirni predmeti v šolskem letu 2021/2022

NAVODILA 🛛 🚢 NATISNI »

bo lahko v naslednjem šolskem letu obiskovala tudi neobvezne izbirne predmete.

#### OPIS

Osnovna šola poleg obveznih predmetov in obveznih izbirnih predmetov izvaja tudi pouk **neobveznih izbirnih predmetov** za učence 1., 4., 5. in 6. razreda. Neobvezni izbirni predmeti niso obvezni za vse učence.

Neobvezni izbirni predmet Prvi tuji jezik za 1. razrede se izvaja 2 uri tedensko, praviloma v času predur. Neobvezni izbirni predmeti za II. triado se izvajajo 1 uro tedensko, tuji jeziki pa 2 uri tedensko.

Zakon o osnovni šoli določa, da učenec v 4., 5. in 6. razredu lahko izbere **največ 2 uri pouka neobveznih izbirnih predmetov**. Če učenec izbere tuji jezik, drugega predmeta ne more več izbrati.

lzbirni predmeti se v 1. razredu ocenjujejo opisno, od 4. do 6. razreda pa se ocenjujejo s številčnimi ocenami od 1 do 5. Če se učenec odloči za posamezni neobvezni izbirni predmet, ga mora **obvezno obiskovati celo šolsko leto in je pri tem predmetu ocenjen**.

#### PRIJAVA NA NEOBVEZNE IZBIRNE PREDMETE ZA NASLEDNJE ŠOLSKO LETO

Izbirate lahko med naslednjimi možnostmi:

a) Če učenec ne bo obiskoval neobveznih izbirnih predmetov, OBVEZNO odkljukate možnost "Ne bo obiskoval nobenega predmeta".
b) Če bo učenec obiskoval neobvezni izbirni predmet, OBVEZNO odkljukate izbrani predmet ali predmeta s spodnjega seznama.

c) učenec si lahko izbere neobvezni izbirni predmet nemščino le, če se kot prvi tuji jezik uči angleščino.

č) Učenec si lahko izbere neobvezni izbirni predmet angleščino le, če se kot prvi tuji jezik uči nemščino.

### Razpisani neobvezni izbirni predmeti

Št. ur na teden: 0 od 2

- Ne bo obiskoval/-a nobenega predmeta
- NIP Šport (NŠP) 1 ura na teden
- NIP Drugi tuji jezik angleščina (N2A) 2 uri na teden
- NIP Drugi tuji jezik nemščina (N2N) 2 uri na teden
- NIP Računalništvo (NRA) 1 ura na teden

Prijave so odprte do **21. 5. 2021**. Imate še **7 dni** za spremembo izbire predmetov.

⊘ Izbira potrjena: /

Označite, ali vaš otrok:

- ne obiskoval nobenega predmeta,
- bo obiskoval NIP Drugi tuji jezik angleščina
- bo obiskoval NIP Drugi tuji jezik nemščina,
- bo obiskoval NIP Šport,
- bo obiskoval NIP Umetnost
- bo obiskoval NIP Tehnika,
- bo obiskoval NIP Računalništvo.
- Učenec si lahko izbere predmet Drugi tuji jezik nemščina le, če se kot tuji jezik uči angleščino.
- Učenec si lahko izbere predmet Drugi tuji jezik angleščina le, če se kot prvi tuji jezik uči nemščino.

## Svojo izbiro shranite s klikom na gumb Shrani.

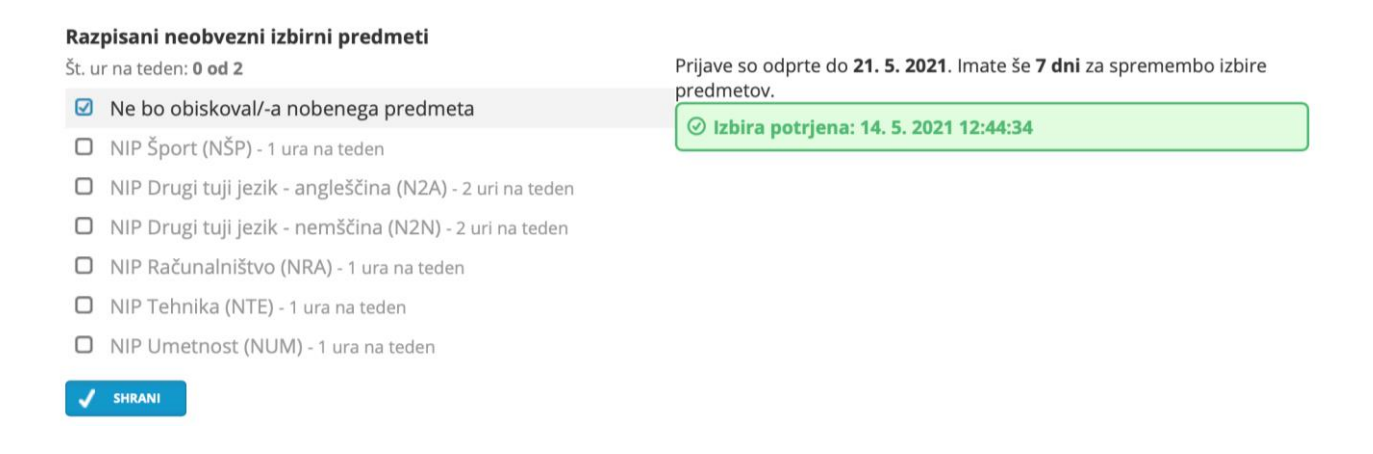

V zavihku **Pregled** s klikom na **Uredi** lahko prijavo urejate dokler ne poteče rok za oddajo prijavnic.